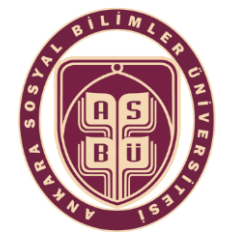

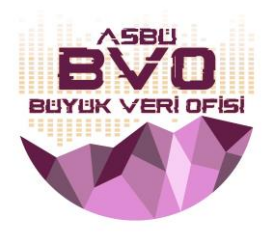

# Web of Science Profili Oluşturma ve ResearcherID Entegrasyonu

Bu dokümanda WOS'ta Araştırmacı Profil oluşturma ve ResearcherID'yi UNIS sistemine entegregrasyonu işlemleri sırasıyla anlatılmaktadır.

- Araştırmacı Kimliği (ResearcherID) oluşturulması için öncelikle <u>Web of Science</u>'a (WoS) kayıt olunması gerekmektedir.
- Kampüs içi bağlantı ile kayıt ve düzenleme işlemleri gerçekleştirirken herhangi bir erişim engeli bulunmamaktadır. Kampüs dışı bağlantılarda *Global Protect* programı ile bağlanmanız gerekmektedir.
- 1. ADIM: WOS Araştırmacı Profili Oluşturma:
- <u>https://www.webofscience.com/</u> adresine ilerleyiniz.
- > Ekrandaki "Register" düğmesine tıklayın, ...

| Web of Science                                       |                                                                                                    |                                   | Signit- Register                                                                                                    |
|------------------------------------------------------|----------------------------------------------------------------------------------------------------|-----------------------------------|----------------------------------------------------------------------------------------------------|
|                                                      | DOCUMENTS<br>Search in: Web of Science Con Collection * Editions: All *<br>OCCUMENTS CITED AUFERANCES STRUCTURE<br>All Folds * Example To Science Index<br>(*Addraw) * Addressing Advanced Science | RESUMORIES<br>Info                |                                                                                                    |
|                                                      | Aurop back into your research - try out our new your bet have an extract? Repair for a reasonable to be a second.                                                                                  | personalized homograpy dashboard. |                                                                                                    |
|                                                      | Clurins bioarchity in Prog                                                                                                    |                                   | Webcane to the Web of Science      X     Whether the set is the set of the set of t |
| O Claritoria<br>Annalazing lanceta a<br>Fanda Supert | Bas Conscion Capright Noice Nations' Soubord coals<br>Nong Second Coals Pulsy<br>Negolither Tomo Gioc                                                                                              | Politive Un                       | Resid me later Coose                                                                                                    |

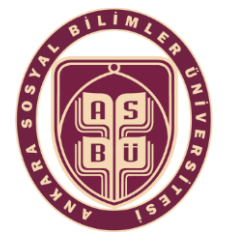

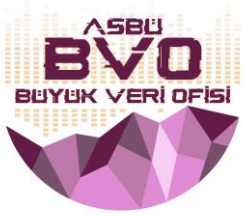

 … üstteki "Register" sekmesini seçin, bilgi girişlerini tamamlayın ve alttaki " Register " düğmesine tıklayın ...

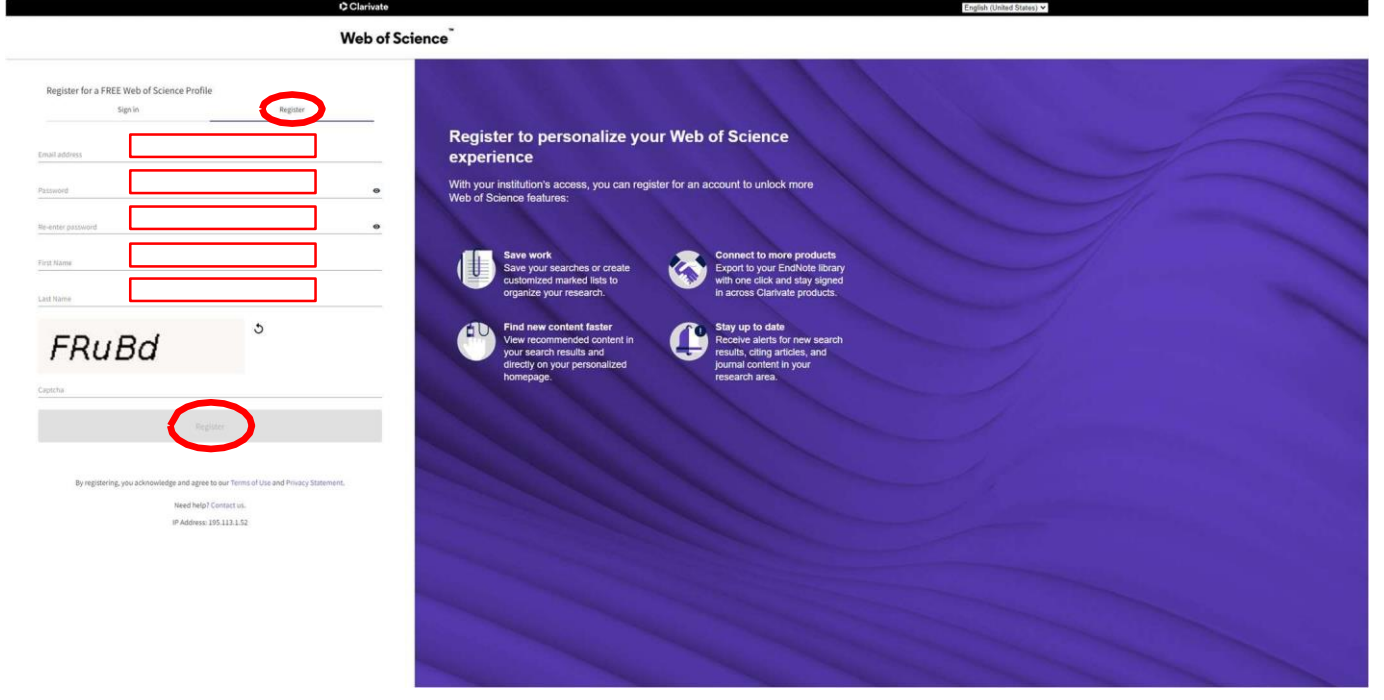

### > ... ve ardından onaylayın:

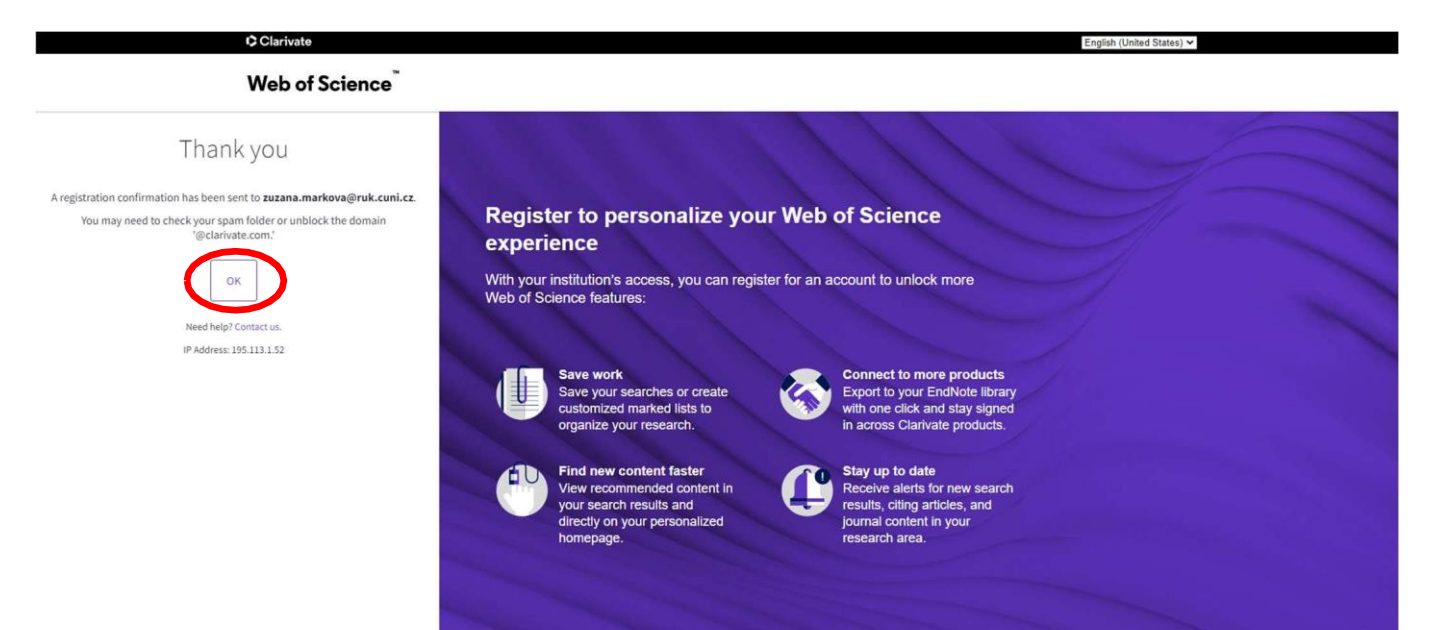

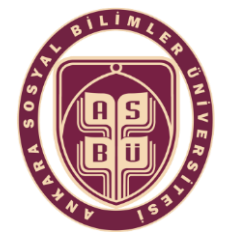

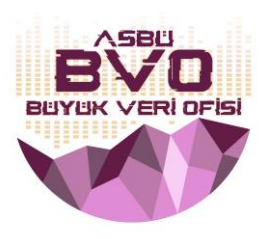

- Kayıttan sonra, kayıt sırasında verilen e-posta adresine bir aktivasyon e-postası gönderilecektir.
- > "Verify email address" düğmesi aracılığıyla e-posta adresini doğruladıktan sonra ...

| Please activate your WOS account                                                                                                    |                                                                                                    |                                                                                  |
|----------------------------------------------------------------------------------------------------|----------------------------------------------------------------------------------------------------|----------------------------------------------------------------------------------|
| Web of Science - community account@clainate.com-<br>ture \$1 un \$1 un \$2<br>(). Device. Exh proved () and (20), fand the proved () and (20).<br>Scalar or exhibits an industrial party, (String and and a plantable or where provide<br>Scalar or exhibits an industrial party (String and a plantable or where provide |                                                                                                    | P <sub>2</sub> Dipendel Φ <sub>2</sub> Dipendel den → Papelal →<br>α-96032021038 |
|                                                                                                    | Web of Science                                                                                                    |                                                                                  |
|                                                                                                    | Account Registration                                                                                                    |                                                                                  |
|                                                                                                    | Please click below to verify your email address and activate your account;                                                                                                    |                                                                                  |
|                                                                                                    | Vorly emut address                                                                                                    |                                                                                  |
|                                                                                                    | If you have recisived this email in error, you do not need to take any action to cancel the registration process. Your<br>email account will not be actuated and you will not necesse any further emails. |                                                                                  |
|                                                                                                    | Have you tried My Research Assistant?                                                                                                    |                                                                                  |
|                                                                                                    | Bring the power of the Well of Science to your mobile device                                                                                                    |                                                                                  |
|                                                                                                    |                                                                                                    |                                                                                  |
|                                                                                                    |                                                                                                    |                                                                                  |
|                                                                                                    | © Clarivate"<br>Acclessing involution: € 2003 Claricole Terms of uni Privacy statement: f♥                                                                                                    |                                                                                  |
|                                                                                                    |                                                                                                    |                                                                                  |
| ve Opavlavin                                                                                                    |                                                                                                    |                                                                                  |
|                                                                                                    |                                                                                                    | English (United States) 🗸                                                        |
| Web of Science                                                                                                    |                                                                                                    |                                                                                  |
| Success                                                                                                    | CONTRACT OF STREET                                                                                                    |                                                                                  |
| JULLESS:                                                                                                    | a the second of the top                                                                                                    |                                                                                  |
| You have successfully activated your account, Piease sign m.                                                                                                    | Register to personalize your Web of Science experience                                                                                                    |                                                                                  |
| Need help? Contact us.<br>IP Address: 195.113.1.52                                                                                                    | With your institution's access, you can register for an account to unlock more Web of Science features:                                                                                                   |                                                                                  |
|                                                                                                    | 11/1/                                                                                                    |                                                                                  |
|                                                                                                    | Save work Connect to more products                                                                                                    |                                                                                  |

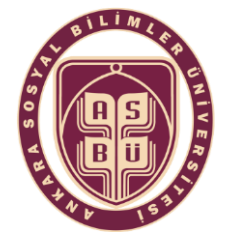

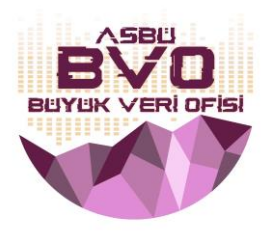

> ... " Sign in" sekmesinden hesaba giriş yapabilirsiniz: ...

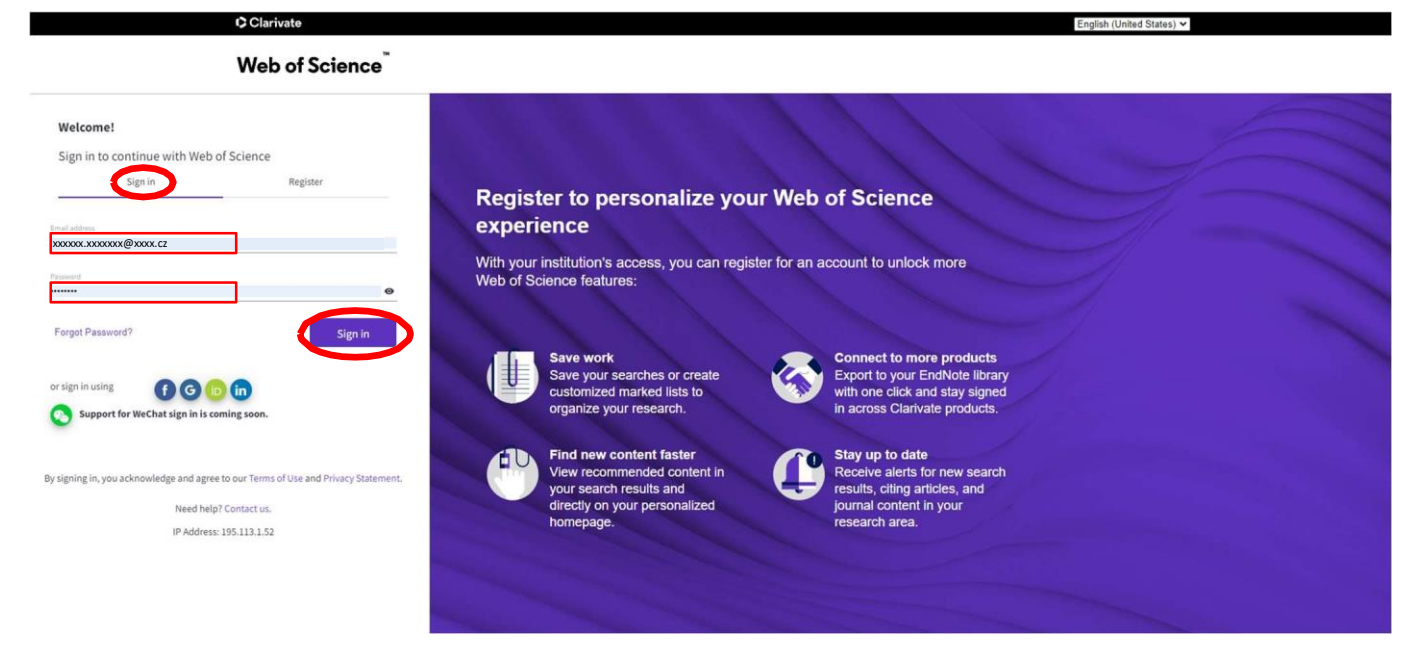

Giriş yaptıktan sonra bir arama sayfası açılacaktır. Buradan aşağıda kırmızı ile işaretlenen sembolün olduğu "Researcher Profile" butonuna tıklayın...

| Web of Science' Smith |                                                                                                    |                                                                                                    | XXXXXXXXXXXXXXXXXXXXXXXXXXXXXXXXXXXX |
|-----------------------|----------------------------------------------------------------------------------------------------|----------------------------------------------------------------------------------------------------|--------------------------------------|
|                       | DOCIMENTS<br>Service and a                                                                         | REERONS                                                                                                    |                                      |
| >1<br>MENU            | - Alf Services                                                                                     | in the second                                                                                                    | 11                                   |
|                       | Welcome back, Zuzanal Come duly part or part for the property back one processes to assoc          | Contents to the service of the service of the servi |                                      |
| Θ                     | Una palent for 2022 122 202 AN<br>9 Metabolis<br>Was have no resort washes.<br><u>Southor supp</u> | we geter to be a set and the set of the set of the set  |                                      |
| <b></b>               | Recommended for you they sumply for free memory.                                                   |                                                                                                    |                                      |
|                       | Les updant Sep 8,202,2023.44 g <b>Refeablie</b><br>Article encommendations are generate            | d from your search history.                                                                                                    | 8                                    |

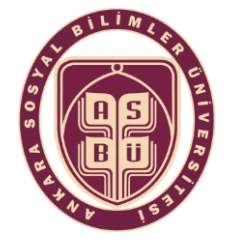

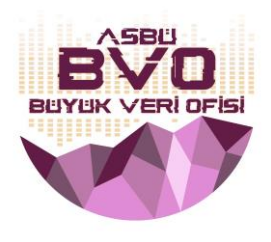

"Create your research profile" seçeneği ile onaylayın...

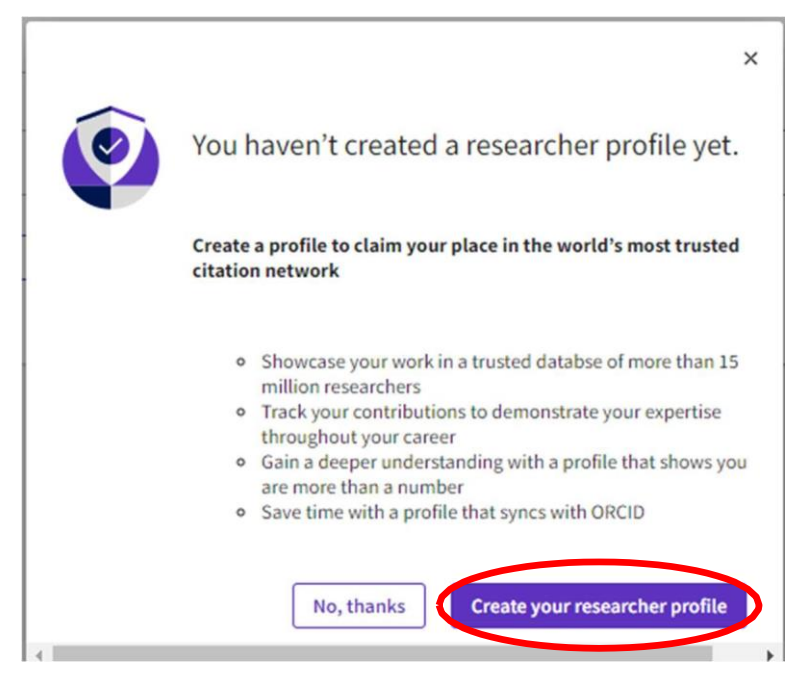

> ... ve ardından tekrar "Continue" ile tekrar onaylayın...

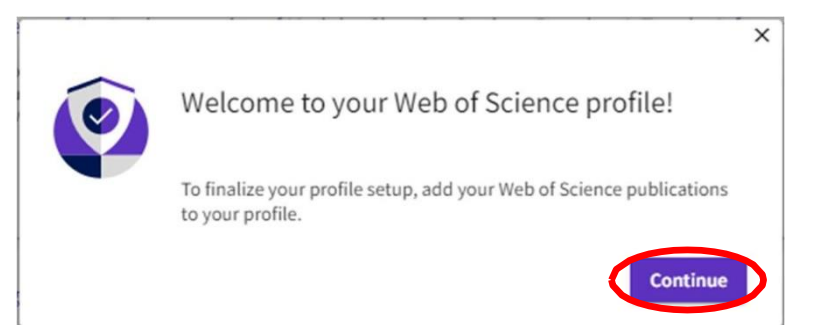

 Oluşturulan Araştırmacı Kimliğini (ResearcherID: örneğin GRJ-9573-2022) içeren bir e-postayı 24 saat içinde alacaksınız.

## 2. ADIM: WOS'ta Taranan Yayınlarınızı Profilinize Ekleme

- > Sistem bir eşleşme bulursa, sizin veya adaşlarınızın yayınlarını sunacaktır.
- Profilinize eklenebilmeleri için yazar/ortak yazar olduğunuz yayınları seçin.
- Yayınlarının listeden çıkarılmasını istediğiniz yazarların/ortak yazarların işaretini kaldırın.
- > Yayınlar ayrıca hesabınızla ilişkili e-posta adreslerine göre de aranır.
- Yayın yaptığınız veya daha önce başka sistemlerde kayıtlı olduğunuz ek e-posta adresleri ekleyerek aramanızı daraltabilirsiniz.

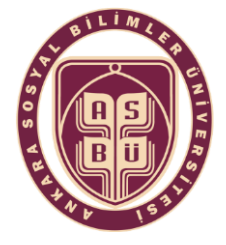

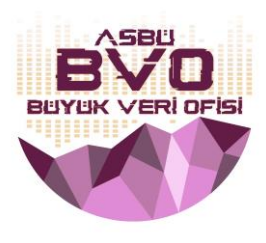

Sistem size başka yayınlar da atayacaktır (mavi vurgulu metnin 1. kısmına tıklayarak "daha fazla e-posta adresi sağlama") veya yayınları başka bir yöntemle manuel olarak ekleyebilirsiniz (mavi vurgulu metnin 2. kısmına tıklayarak "yayınları başka bir yöntemle manuel olarak ekleme"):

| S Charly are                           |                         |                                                                                                    |                                                                                                    | English - III - rookees |
|----------------------------------------|-------------------------|----------------------------------------------------------------------------------------------------|----------------------------------------------------------------------------------------------------|-------------------------|
| Web of Science                         | Search                  |                                                                                                    |                                                                                                    | Ө Хихиих Хихиих ~       |
|                                        |                         | We found 30 publication                                                                                            | ons that we think you wrote                                                                                                    |                         |
| -ତ<br><b>େ</b>                         |                         | Select the publications that are you<br>Is something missing from this list?                                       | rs to add to your profile.<br>Refine the search to growiding more email addresses on have published under cloud publications manually via another method.                                                                                                    |                         |
| •                                      |                         | Refine results                                                                                                    | I wrote 0 of these publications, I did not write 30 of them                                                                                                    |                         |
|                                        |                         | 2 2020 1<br>2 2020 1<br>2 2015 1<br>2 2015 1<br>2 2015 7<br>2 2016 7<br>See all                                    | Comparing impacts of allien plants and animals in Europe using a standard scoring system Ansolated setter: Morena Jama Other authors: Konston, Satora, Bohes, See, Ease, Transa, et al. 2015. Southul, of aPPLID ECOLOGY                                                                                      |                         |
|                                        |                         | Institution Name  Technical University Kosice 26 Catch Academy of Sciences 4 See all  Author Name Markowa Zuzana 7 | A Unified Classification of Alien Species Based on the Magnitude of their Environmental Impacts Associated author: Hexice, Zuzma Other advance, Tem Kr.; Eni, Franc, Evan, Themaz, et al. 2014 FLUSTERGODY                                                                                                    |                         |
|                                        |                         | Balog, Michai 22<br>Balog, M 1<br>See all                                                                          | Melotic Prophase Requires Proteolysis of M Phase Regulators Mediated by the Melosis-Specific APC/C-Ama1     Associated author: Markow, Zutana     Other author: Sour, Eury, Arguetic Minute, Olundo, Beglanova, Nione, et al.     Other author: Sour, Eury, Arguetic Minute, Olundo, Beglanova, Nione, et al. |                         |
| l wrote 0 of these publications, I did | not write 30 of them Su | smit                                                                                                    |                                                                                                    | "?                      |

> Daha fazla yayın bulmak için daha fazla e-posta adresi eklemek:

| A                  | dd email addresses                                                                                                    |                        |
|--------------------|----------------------------------------------------------------------------------------------------|------------------------|
| W<br>a:<br>ye<br>p | le search for publications based on the email addresse<br>ssociated with your account. Add any other email add<br>ou've published with below to help us retrieve more of<br>ublications. | es<br>resses<br>f your |
|                    | Enter recipient's email address                                                                                                    | Add                    |
|                    |                                                                                                    |                        |

> Yayınları başka yöntemlerle manuel olarak da ekleyebilirsiniz.

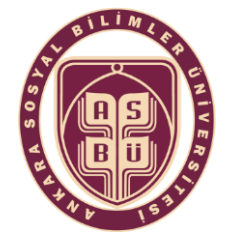

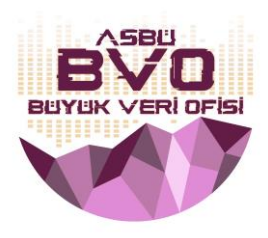

# 3. ADIM: Başka yöntemlerle yayın ekleme:

| Web of Science                         | Search |                                                                                                    |                                                    |                                                   |                          |           | 0                |
|----------------------------------------|--------|----------------------------------------------------------------------------------------------------|----------------------------------------------------|---------------------------------------------------|--------------------------|-----------|------------------|
|                                        |        | Add publications to your p                                                                               | ofile                                              |                                                   |                          |           | • AXXXXX XXXXXXX |
| <ul><li>⊙</li><li>⊖</li><li></li></ul> |        | We found 30 of your publications<br>We have found 30 publications in the Web of<br>View my publications  | Science Core Collection that match you             | r email addresses and/or nam                      | es.                      |           |                  |
|                                        | 1      | Add publications by identifier                                                                           |                                                    |                                                   | ~                        |           |                  |
|                                        |        | Add publications by file upload                                                                          |                                                    |                                                   | ~                        |           |                  |
|                                        | 2      | Sync with ORCiD                                                                                          |                                                    |                                                   | ~                        |           |                  |
|                                        |        |                                                                                                    |                                                    |                                                   |                          |           |                  |
|                                        |        |                                                                                                    |                                                    |                                                   |                          |           |                  |
|                                        |        |                                                                                                    |                                                    |                                                   |                          |           |                  |
|                                        |        | Clarivate <sup>-</sup><br>Accelerating innovation © 2022 Clarivate<br>Training Portal<br>Product Support | Data Correction<br>Privacy Statement<br>Newsletter | Copyright Notice<br>Cookie Policy<br>Terms of Use | Nastavení souborů cookie | Follow Us | *?               |

- 3.1) Tanımlayıcıya göre yayın ekleme (by identifier)
  - Tanımlayıcılar listesinden (örn. DOI) seçim yapın ve bir değer girin, aramayı başlatın ve bulunan yayını seçin.

| Add publications to your profile                                                                                                    |    |
|----------------------------------------------------------------------------------------------------|----|
| We found 30 of your publications<br>We have found 30 publications in the Web of Science Core Collection that match your email addresses and/or names.<br>View my publications                                                                                                  |    |
| Add publications by identifier         If your article has been published please enter its DOI to help us retrieve additional metadata including citations if it is indexed in the Web of Science Core Collection.         Search       Article Details         DOI       TOI* | of |
| Add publications by file upload                                                                                                    | *  |
| Sync with ORCiD                                                                                                    | *  |

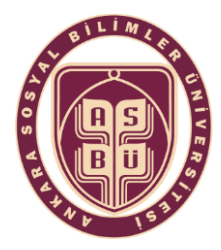

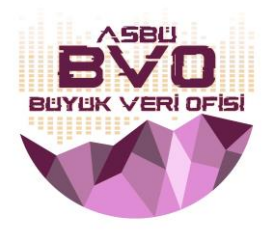

## 3.2) Dosya yükleyerek yayın ekleme

Yayınlarınızı RIS, BibTex veya CSV formatındaki bir dosyadan içe aktarmak için aşağıdaki düğmeyi tıklayın.

| Add publications to your profile                                                                                                    |   |
|----------------------------------------------------------------------------------------------------|---|
| We found 30 of your publications<br>We have found 30 publications in the Web of Science Core Collection that match your email addresses and/or names.<br>View my publications |   |
| Add publications by identifier                                                                                                    | ~ |
| Add publications by file upload<br>Click the button below to import your publications from either a RIS, BibTex, or CSV file.                                                 | ^ |
| Sync with ORCiD                                                                                                    | ~ |
|                                                                                                    |   |

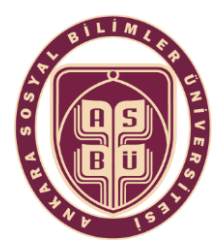

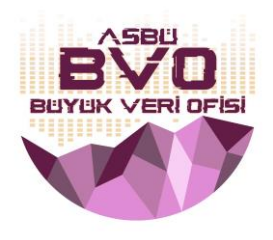

## 3.3) ORCID ile senkronizasyon

ORCID kaydınızdan yayınların bir kerelik içe aktarılması seçeneği yakında kullanıma sunulacaktır. Şimdilik yayınlarınızı ORCID'den içe aktarabilirsiniz (profil ayarlarınızda ORCID içe aktarma senkronizasyonunu etkinleştiren mavi vurgulu metne tıklayarak):

| Add publications to your profile                                                                                                    |   |
|----------------------------------------------------------------------------------------------------|---|
| We found 30 of your publications<br>We have found 30 publications in the Web of Science Core Collection that match your email addresses and/or names.<br>View my publications                                                                 |   |
| Add publications by identifier                                                                                                    | ~ |
| Add publications by file upload                                                                                                    | ~ |
| Sync with ORCiD<br>The ability to perform a one time import of publications from your ORCiD record will be coming soon. In the meantime you can import your<br>publications from ORCiD by enabling ORCiD import sync in your profile settings | ^ |

| Clarivate                                                                            |                                                                                                    | English ~             |
|--------------------------------------------------------------------------------------|----------------------------------------------------------------------------------------------------|-----------------------|
| Web of Science Search                                                                |                                                                                                    | e Z, cons M; closed ~ |
| Search > Prospects of the                                                            | Profile Settings                                                                                                    |                       |
|                                                                                      | Edit Profile Peer Review Preferences ORCID Syncing                                                                                                    |                       |
| •                                                                                    | Connect your ORCID account to easily keep both profiles up to date                                                                                                    |                       |
| e<br>Textures<br>D Publications<br>O Publication<br>restate peter<br>Programs 70 - 1 | Click below to login to ORCD and connect to your Web of Science Research Profile. Cancel Super Science Profile and your Web of Science Profile, and vice versal. Cancel SUPE CHANGES Cancel SUPE CHANGES Cancel SUPE CHANGES Cancel Super Science Profile and vice versal. Cancel Super CHANGES Cancel Super Science Profile and vice versal. Cancel Super Science Profile and vice versal. Cancel Science Profile and vice versal. Cancel Science Profile and vice versal. Cancel Science Profile and vice versal. Cancel Science Profile and vice versal. Cancel Science Profile and vice versal. Cancel Science Profile and vice versal. Cancel Science Profile and vice versal. Cancel Science Profile and vice versal. Cancel Science Profile and vice versal. Cancel Science Profile and vice versal. Cancel Science Profile and vice versal. Cancel Science Profile and vice versal. Cancel Science Profile and v |                       |
|                                                                                      | ts<br>United Editor<br>Becards<br>Amount of Summary O<br>There are no publications that meet the                                                                                                    | 3                     |

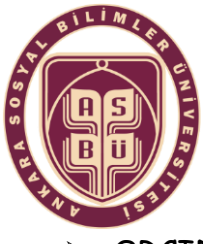

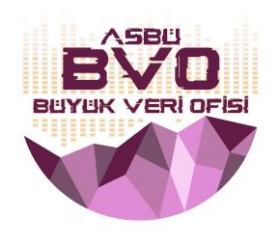

oris

ORCID kimliğinizi ve ORCID hesap şifrenizi girin, ...

|                              | Sign in                                                                                                    |
|------------------------------|----------------------------------------------------------------------------------------------------|
| - Email or 16-dig            | t ORCID ID                                                                                                    |
| 0000-0001-                   | 5726-253X                                                                                                    |
| example@emai                 | l.com or 0000-0001-2345-6789                                                                                    |
| Password                     |                                                                                                    |
|                              |                                                                                                    |
|                              | SIGN IN                                                                                                    |
| Forgot your<br>Don't have ar | Deassword or ORCID ID?                                                                                          |
| Forgot your<br>Don't have ar | SIGN IN<br>password or ORCID ID?<br>n ORCID iD yet? Register now<br>Or                                          |
| Forgot your pon't have an    | SIGN IN<br>password or ORCID ID?<br>ORCID iD yet? Register now<br>or<br>Access through your institution         |
| Forgot your<br>Don't have ar | SIGN IN password or ORCID ID? ORCID iD yet? Register now Or Access through your institution Sign in with Google |

> .. erişim yetkilendirmesini etkinleştirin ...

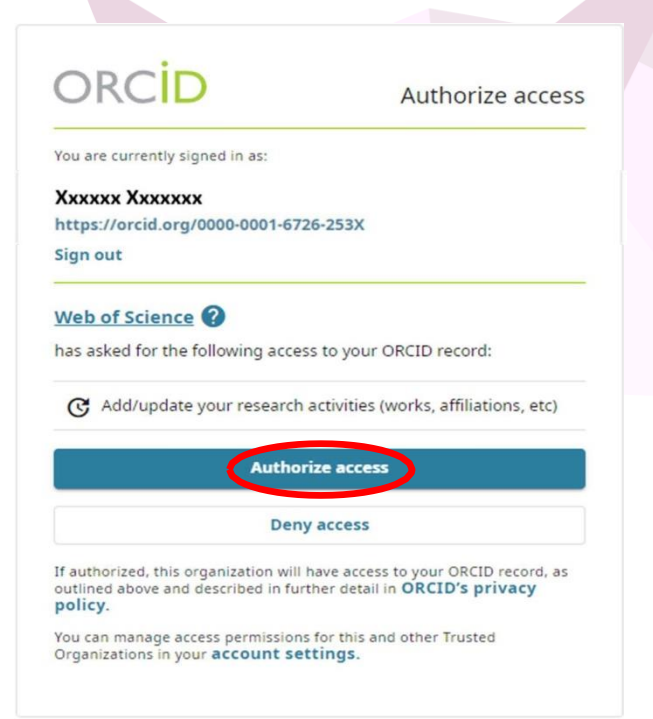

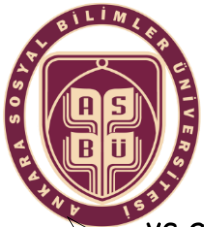

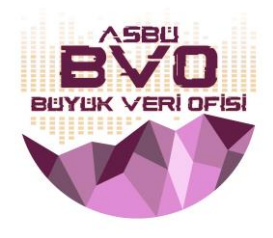

... ve gerekli güncellemeleri etkinleştirin.

| Profile Settings                                  |                                                             |                                                                    |                              |                 |                     |
|---------------------------------------------------|-------------------------------------------------------------|--------------------------------------------------------------------|------------------------------|-----------------|---------------------|
| Edit Profile                                      | Peer Review Preferences                                     | ORCID Syncing                                                      |                              |                 |                     |
| Linked ORCID                                      | account:<br>g/0000-0001-6726-253X                           |                                                                    |                              |                 |                     |
| Some settings                                     | are not available because you have rev                      | oked permissions. Change this by grar                              | nting permission in the perm | ission section. |                     |
| Automatically sy<br>Easily keep both profi        | Inc ORCID and Web of Scient<br>iles up to date and in sync. | nce                                                                |                              |                 |                     |
| ON Update                                         | ORCID with changes I make in my Web                         | of Science Researcher Profile<br>vith changes I make in ORCID      |                              |                 |                     |
| ON Update                                         | ORCID with my peer reviews                                  |                                                                    |                              |                 |                     |
| Permissions                                       |                                                             |                                                                    |                              |                 |                     |
| You have granted Web of<br>You have revoked Web o | Science permission to update your wo                        | rks on ORCID. Revoke Permission<br>cord on ORCID. Grant Permission |                              |                 |                     |
|                                                   |                                                             |                                                                    |                              |                 | Cancel SAVE CHANGES |
|                                                   |                                                             |                                                                    |                              |                 |                     |

## 4. ADIM: ResearcherID'nin UNİS sistemine Entegrasyonu

Bu adımda ise oluşturduğunuz WOS Yazar Profilinizde yer alan ResearcherID'yi UNIS sistemine entegre etme anlatılacaktır.

- > WOS'ta Yazar Profilinize giriş yapınız.
- > Giriş yaptıktan sonra "Researcher Profile" seçeneğine tıklayarak profilinize ilerleyiniz.

| Web of Science <sup>™</sup> |                    | Search                                                      |                                   |                                                                                   |  |  |  |  |
|-----------------------------|--------------------|-------------------------------------------------------------|-----------------------------------|-----------------------------------------------------------------------------------|--|--|--|--|
| >I<br>MENU                  |                    |                                                             |                                   |                                                                                   |  |  |  |  |
| Ľ                           | -                  | DOCUMENT                                                    | RESEARCHERS                       |                                                                                   |  |  |  |  |
| \$                          |                    | Search in: Web of Science Core Collection ~ Editions: All ~ |                                   |                                                                                   |  |  |  |  |
| •                           | Researcher Profile | DOCUMENTS CITED REFERENCES                                  |                                   |                                                                                   |  |  |  |  |
|                             |                    | Торіс                                                       | Example: oil spill* mediterranean | New on the Web<br>ProQuest Dissertations &<br>on the Web of Science pl            |  |  |  |  |
|                             |                    | + Add row + Add date range                                  | Advanced search                   | To search, select it from via All Database Search. <b>Show me</b> and let us wall |  |  |  |  |
|                             |                    |                                                             |                                   |                                                                                   |  |  |  |  |

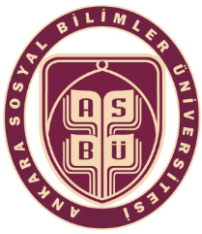

Clarivate

#### Ankara Sosyal Bilimler Üniversitesi Büyük Veri Ofisi

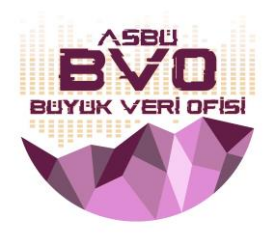

Aşağıdaki görselde yer alan ResearcherID'yi seçiniz ve kopyalayınız.

| Web of Science <sup>™</sup> |                          | Search |                         |                              |        |
|-----------------------------|--------------------------|--------|-------------------------|------------------------------|--------|
| My Web of Science           |                          | K      | Search > Author Profile |                              |        |
|                             | Marked List              |        |                         |                              |        |
| Þ                           | View your search history |        |                         |                              |        |
| 8                           | Profile                  | ^      |                         | Mahmut Sami<br>viči⊤ER ♥     | 🗨 Edit |
|                             | My researcher profile    | EDIT   | MY                      | Web of Science ResearcherID: |        |
|                             | My records               | ^      |                         | IVV-2639-2023                |        |
|                             | Publications             | + ADD  |                         |                              |        |
|                             | Peer reviews             | + ADD  | Documents               | Peer Review                  |        |
|                             | NTS sistemine airis va   | niniz  |                         | r: u- ::                     | 2K - T |

- > UNIS sistemine giriş yapınız.
- > "Akademik Özgeçmiş" bölümünün altındaki "Endeksler ve Linkler" bölümüne ilerleyiniz.
- Açılan sayfada kopyaladığınız ID'yi "ResearcherID" bölümüne yapıştırınız ve en alttaki "Kaydet ve Kapat" seçeneği ile işlemi sonlandırınız.

Bu doküman profilinizin temel ayarlarını tamamlar.

Profil oluşturma, yönetme ve ayarlama hakkında ayrıntılı bilgiye buradan ulaşabilirsiniz: <u>https://clarivate.libguides.com/authors/portfolio</u>

Sorularınız için bize ulaşabilirsiniz:

## ASBÜ Büyük Veri Ofisi

Mail: <u>bigdata@asbu.edu.tr</u>

Telefon: 0 312 596 44 44 / 8862-8865